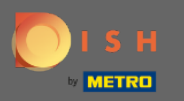

### Після того, як ви ввійдете в обліковий запис DISH Weblisting. Натисніть на Огляди.

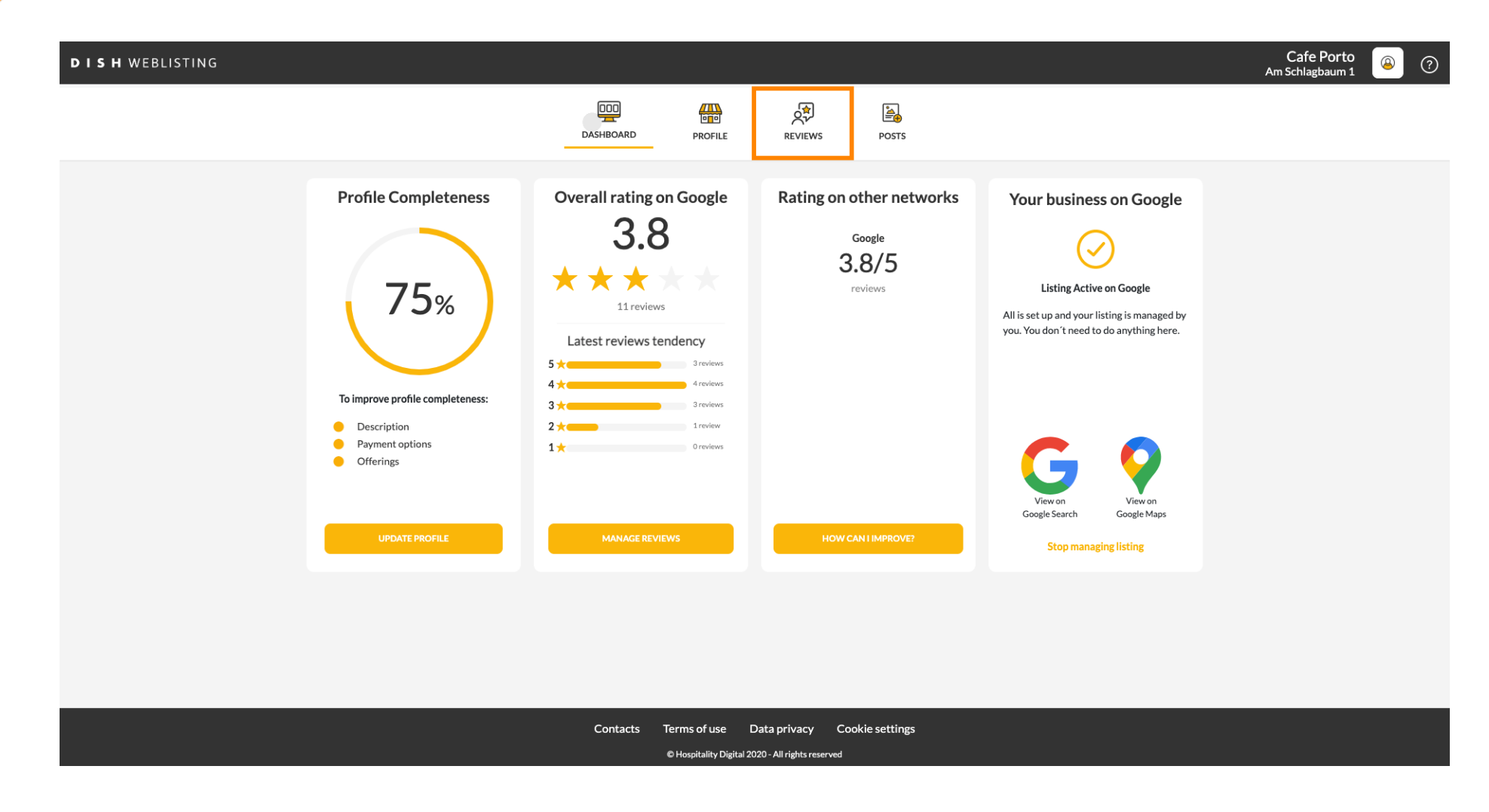

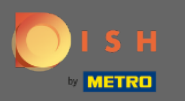

### Натисніть на поле, щоб перевірити статус ваших відгуків.

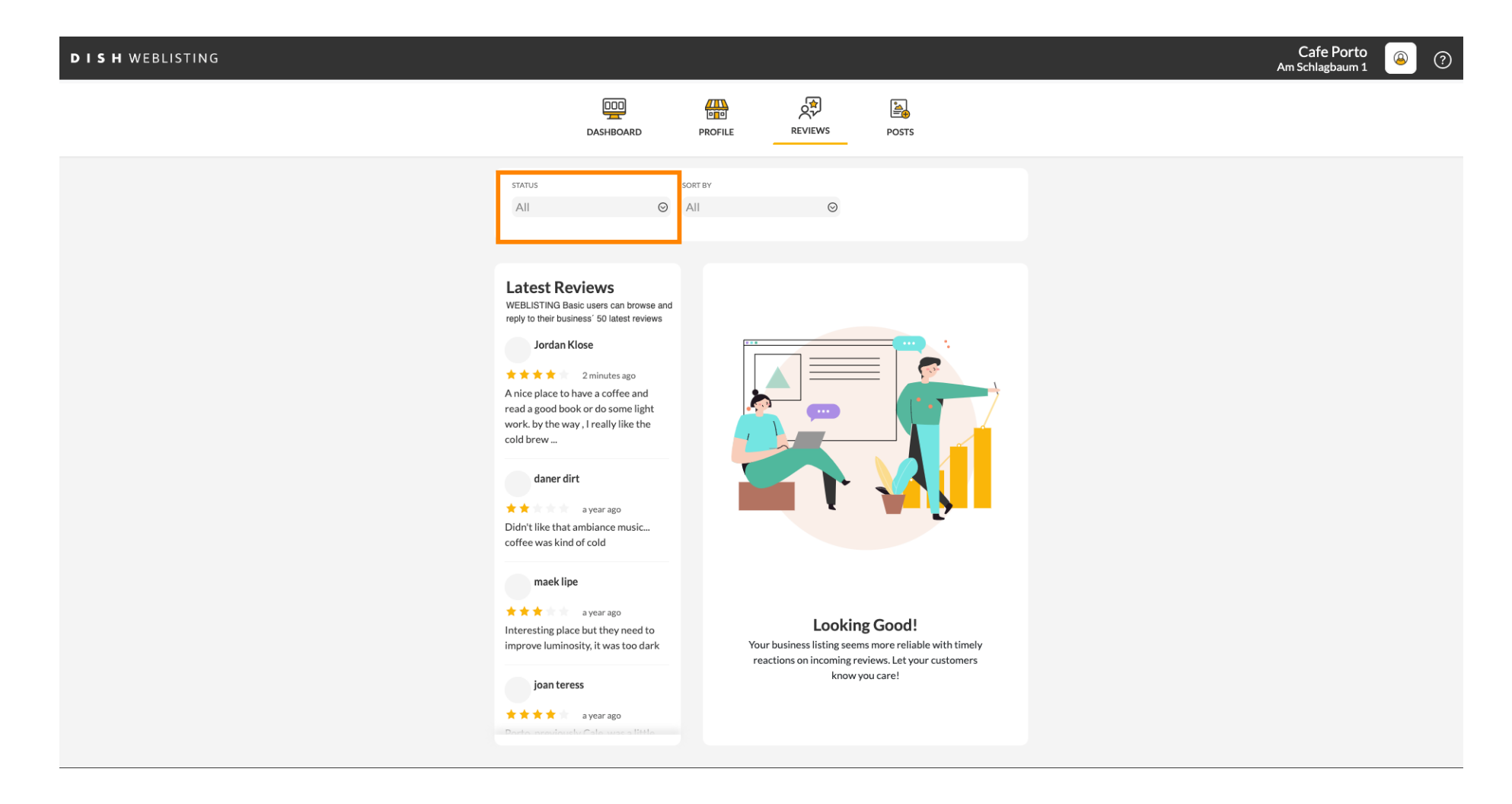

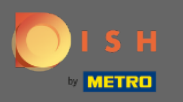

### Ви можете вибрати між усіма відгуками, з відповідями та без відповідей.

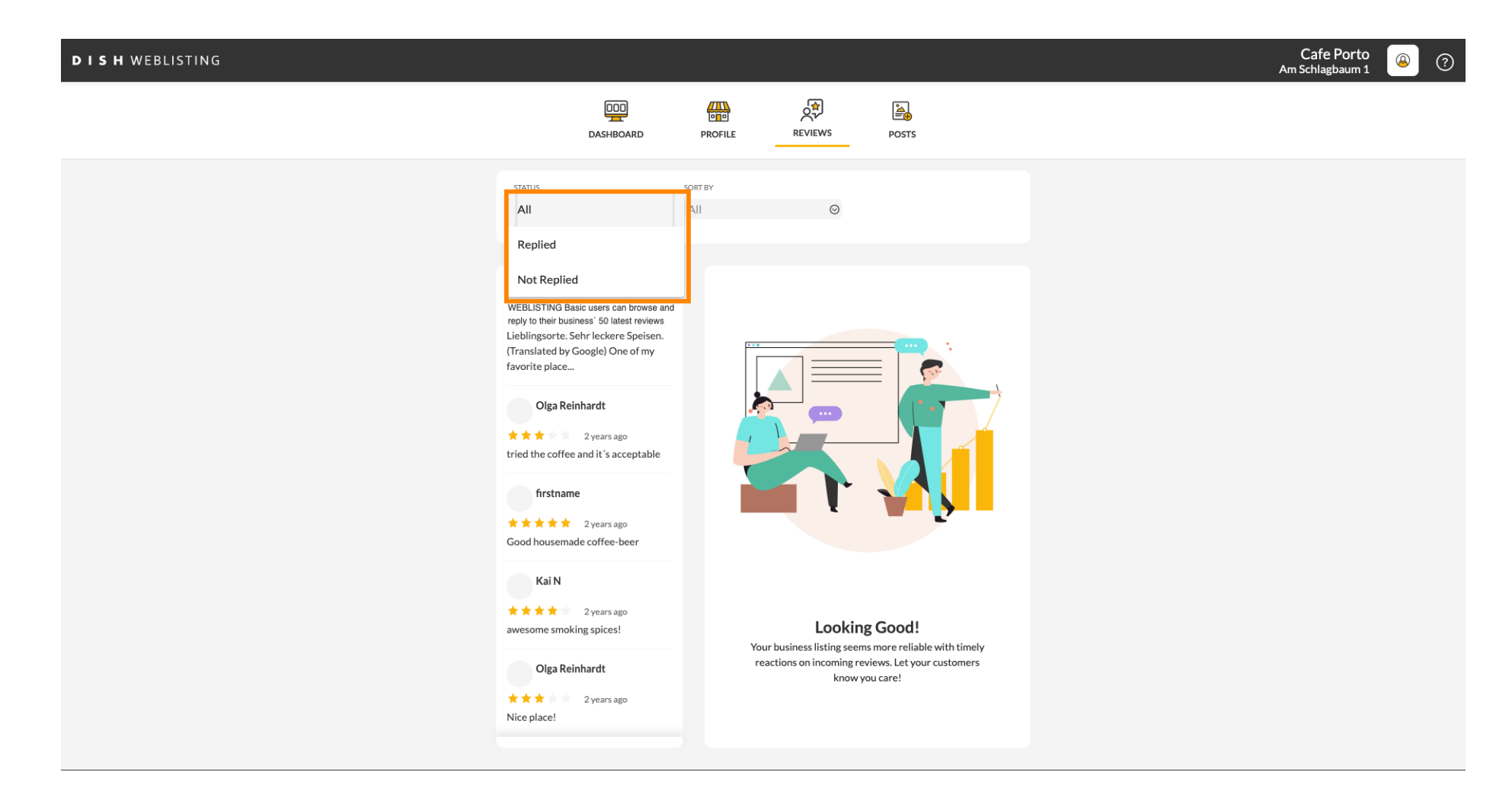

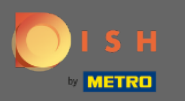

#### Також можна відсортувати відгуки.

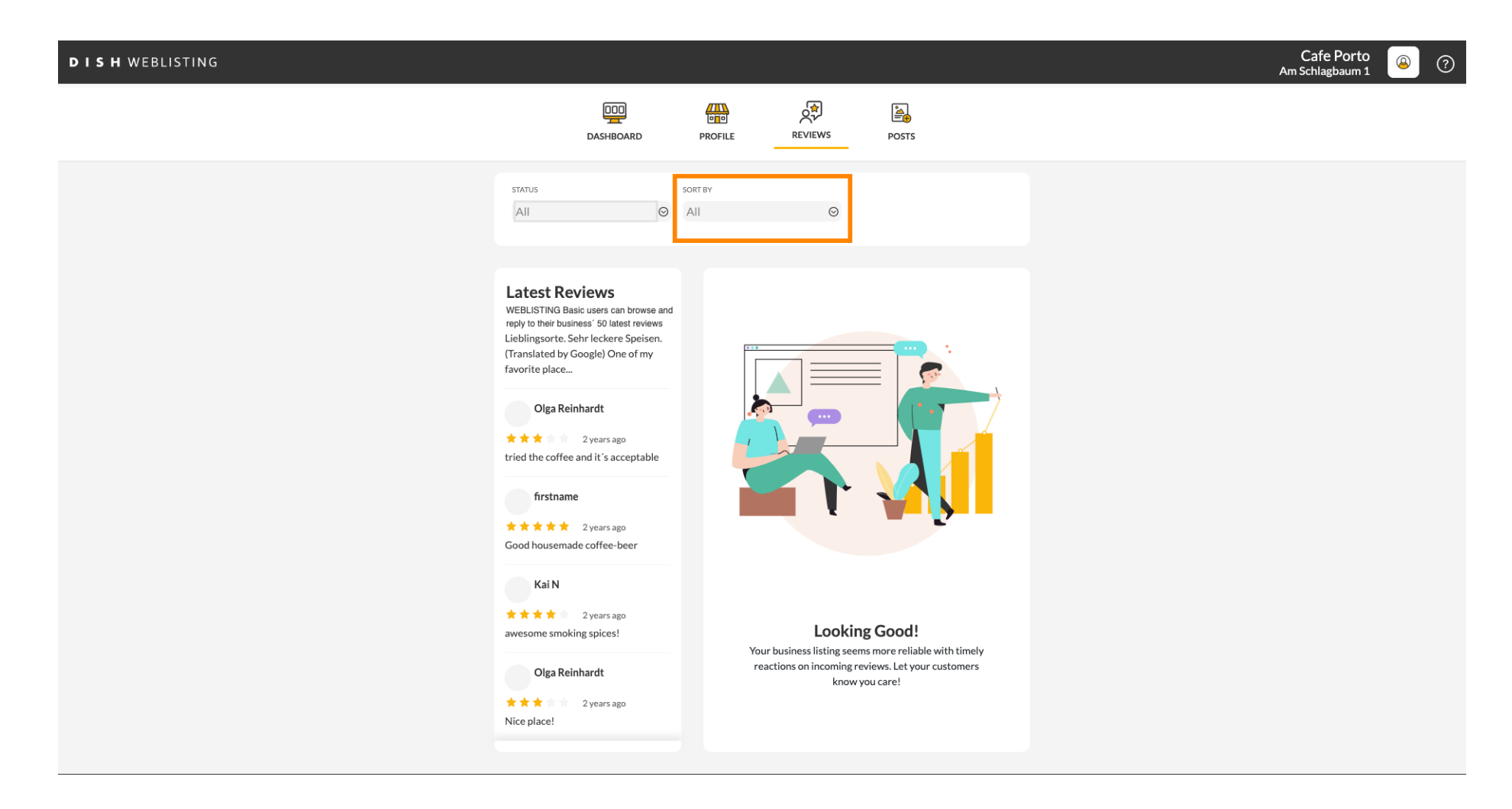

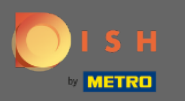

## Тут ви можете вибрати спосіб сортування відгуків.

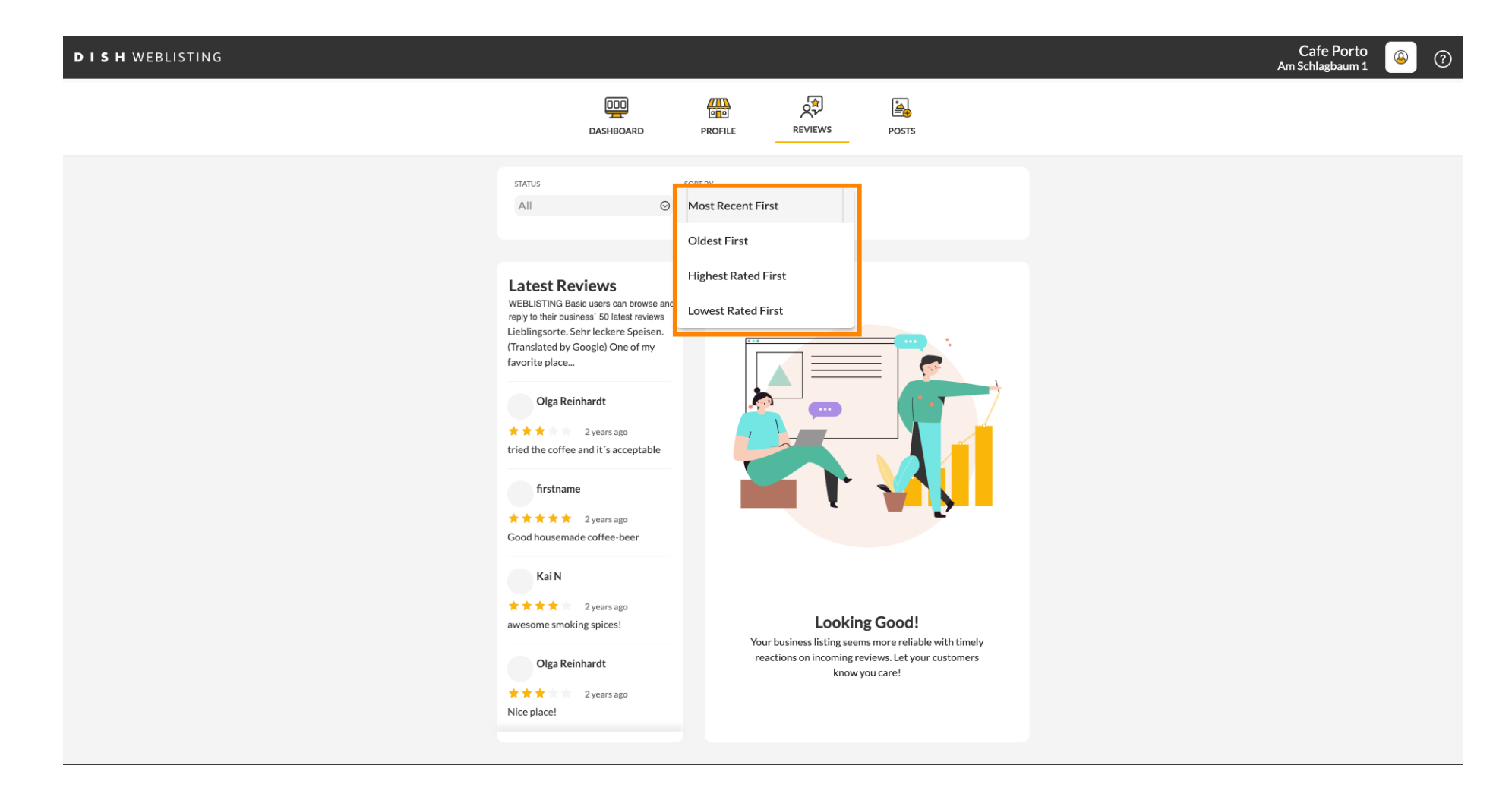

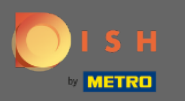

## Тут ви можете переглянути всі ваші відгуки.

| DISH WEBLISTING |                                                                                                    |                              |                                                                       |                                                                                                    | Cafe Porto<br>Am Schlagbaum 1 | (۲) 🖉 |
|-----------------|----------------------------------------------------------------------------------------------------|------------------------------|-----------------------------------------------------------------------|----------------------------------------------------------------------------------------------------|-------------------------------|-------|
|                 | DashBoard                                                                                                    | PROFILE                      | REVIEWS                                                               | Posts                                                                                                    |                               |       |
|                 | status<br>All O                                                                                                    | SORT BY<br>Most Recent First | Ø                                                                     |                                                                                                    |                               |       |
|                 | Latest Reviews<br>WEBLISTING Basic users can browse and<br>repi to their business' 50 latest reviews<br>Jordan Klose<br>Anice place to have a coffee and<br>read agood book or do some light<br>work. by the way, I really like the<br>cold brew<br>daner dirt<br>a year ago<br>Didn't like that ambiance music<br>coffee was kind of cold<br>maek lipe<br>a year ago<br>Interesting place but they need to<br>inprove luminosity, it was too dark<br>joan teress<br>a year ago | Your<br>read                 | Locking<br>business listing seems<br>tions on incoming rev<br>know ye | Content of the second second sec |                               |       |

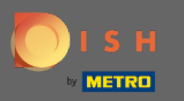

# • Натисніть на <mark>відгук</mark>, на який ви хочете відповісти.

| DISH WEBLISTING |                                                                                                    |                              |                                                                          |                                                                                     | Cafe Porto<br>Am Schlagbaum 1 | (؟) |
|-----------------|----------------------------------------------------------------------------------------------------|------------------------------|--------------------------------------------------------------------------|-------------------------------------------------------------------------------------|-------------------------------|-----|
|                 | DI                                                                                                    | PROFILE                      | REVIEWS                                                                  | Posts                                                                               |                               |     |
|                 | status<br>All O                                                                                                    | SORT BY<br>Most Recent First | Ø                                                                        |                                                                                     |                               |     |
|                 | Latest Reviews<br>WEBLISTING Basic users can browse and<br>reply to their business' 50 latest reviews<br>Jordan Klose<br>2 minutes ago<br>A nice place to have a coffee and<br>read a good book or do some light<br>work. by the way, I really like the<br>cold brew<br>daner dirt<br>a year ago<br>Didn't like that ambiance music<br>coffee was kind of cold |                              |                                                                          |                                                                                     |                               |     |
|                 | a year ago<br>Interesting place but they need to<br>improve luminosity, it was too dark<br>joan teress<br>a year ago<br>Docto occordent Colored Stills                                                                                                    | You<br>rea                   | Looking<br>r business listing seem<br>cctions on incoming rev<br>know ye | s <b>Good!</b><br>:more reliable with timely<br>iews. Let your customers<br>u care! |                               |     |

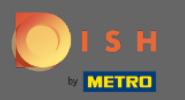

(i)

## З'явиться вікно з деталями огляду.

| DISH WEBLISTING |                                                                                                    |                                                                                                    | Cafe Porto<br>Am Schlagbaum 1 | ، |
|-----------------|----------------------------------------------------------------------------------------------------|----------------------------------------------------------------------------------------------------|-------------------------------|---|
|                 | DD                                                                                                    | PROFILE REVIEWS POSTS                                                                                                    |                               |   |
|                 | Latest Reviews<br>WEBLISTING Basic users can browse and<br>reply to their business' 50 latest reviews<br>Jordan Klose<br>Main and the second second second second<br>Anice place to have a coffee and<br>read a good book or do some light<br>work, by the way, I really like the<br>cold brew | Review Details<br>Jordan Klose<br>2 minutes ago<br>A nice place to have a coffee and read a good book or do some light work. by the way, I really like the cold brew coffee. |                               |   |
|                 | daner dirt<br>a year ago<br>Didn't like that ambiance music<br>coffee was kind of cold<br>maek lipe<br>a year ago<br>Interesting place but they need to<br>improve luminosity, it was too dark                                                                                                 | REPLY                                                                                                    |                               |   |
|                 | joan teress<br>★★★★ a year ago                                                                                                    | 5 out of 5 possible replies left SUBMIT REPLY this week. ①                                                                                                    |                               |   |
|                 | Contacts Terr<br>ен                                                                                                    | ms of use Data privacy Cookie settings<br>ospitality Digital 2020 - All rights reserved                                                                                      |                               |   |

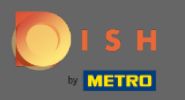

# • Натисніть на текстове поле, щоб ввести свою відповідь.

| DISH WEBLISTING |                                                                                                    |                                                                                                    |                                                                                                    |      |  | Cafe Porto<br>Am Schlagbaum 1 | <u>(</u> | ? |
|-----------------|----------------------------------------------------------------------------------------------------|----------------------------------------------------------------------------------------------------|----------------------------------------------------------------------------------------------------|------|--|-------------------------------|----------|---|
|                 | DDD                                                                                                    | PROFILE REVIEWS                                                                                                    | Posts                                                                                                    |      |  |                               |          |   |
|                 |                                                                                                    |                                                                                                    |                                                                                                    |      |  |                               |          |   |
|                 | Latest Reviews<br>Weblest Reviews<br>Dardan Klose<br>2 minutes ago<br>A nice place to have a coffee and<br>read a good book or do some light<br>work. by the way, I really like the<br>cold brew<br>daner dirt | Review Details<br>Jordan Klose<br>**** 2 minutes ag<br>A nice place to have a coffee<br>work. by the way, I really like | Review Details<br>Jordan Klose<br>* * * * 2 minutes ago<br>A nice place to have a coffee and read a good book or do some light<br>work. by the way, I really like the cold brew coffee. |      |  |                               |          |   |
|                 | ★★ a year ago<br>Didn't like that ambiance music<br>coffee was kind of cold                                                                                                    |                                                                                                    |                                                                                                    |      |  |                               |          |   |
|                 | maek lipe<br>* * * a year ago<br>Interesting place but they need to<br>improve luminosity, it was too dark                                                                                                    |                                                                                                    |                                                                                                    |      |  |                               |          |   |
|                 | joan teress<br>* * * * a year ago<br>Decision construction of a supersistent                                                                                                    | 5 out of 5 possible replies let this week. ①                                                                            |                                                                                                    | EPLY |  |                               |          |   |
|                 | Contacts Teri<br>©H                                                                                                    | ms of use Data privacy<br>Hospitality Digital 2020 - All rights reserv                                                  | Cookie settings                                                                                                    |      |  |                               |          |   |

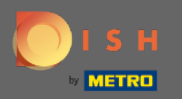

Т

## Натисніть на текстове поле, щоб ввести свою відповідь.

| DISH WEBLISTING |                                                                                                    |                                                          |                                                                             |                                                 |     | Cafe Porto<br>Am Schlagbaum 1 | (2) | ? |
|-----------------|----------------------------------------------------------------------------------------------------|----------------------------------------------------------|-----------------------------------------------------------------------------|-------------------------------------------------|-----|-------------------------------|-----|---|
|                 | DDD<br>DASHBOARD                                                                                                    | PROFILE RI                                               |                                                                             | Posts                                           |     |                               |     |   |
|                 |                                                                                                    |                                                          |                                                                             |                                                 |     |                               |     |   |
|                 | Latest Reviews<br>WEBLISTING Basic users can browse and<br>reply to their business' 50 latest reviews<br>Jordan Klose<br>2 minutes ago<br>A nice place to have a coffee and<br>read good book or do some light<br>work, by the way, I really like the<br>cold brew<br>A gear ago<br>Biddy like thet a subiance music | Review Det                                               | ails<br>se<br>! minutes ago<br>re a coffee and rea<br>I really like the col | id a good book or do some li<br>Id brew coffee. | ght |                               |     |   |
|                 | coffee was kind of cold  maek lipe  a year ago Interesting place but they need to improve luminosity, it was too dark  joan teress  a year ago Dot of the of the stirlt                                                                                                    | REPLY<br>5 out of 5 possible<br>this week. (2)           | replies left                                                                | SUBMIT REPLY                                    |     |                               |     |   |
|                 | Contacts Terr<br>e H                                                                                                    | ms of use Data pri<br>Hospitality Digital 2020 - All rij | ivacy Cooki<br>ights reserved                                               | ie settings                                     |     |                               |     |   |

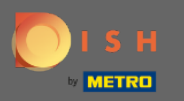

# • Натисніть НАДІСЛАТИ ВІДПОВІДЬ, щоб опублікувати свою відповідь.

| DISH WEBLISTING |                                                                                                    |                                                                                                    |                                    | Cafe Porto<br>Am Schlagbaum 1 | ۞ |
|-----------------|----------------------------------------------------------------------------------------------------|----------------------------------------------------------------------------------------------------|------------------------------------|-------------------------------|---|
|                 | DDD                                                                                                    | PROFILE REVIEWS POST                                                                                                    | rs                                 |                               |   |
|                 |                                                                                                    |                                                                                                    |                                    |                               |   |
|                 | Latest Reviews<br>WEBLISTING Basic users can browse and<br>reply to their business' 50 latest reviews<br>Jordan Klose<br>Jordan Klose<br>Marcia a good book or do some light<br>work. by the way, I really like the<br>cold brew | Review Details<br>Jordan Klose<br>* * * * * 3 minutes ago<br>A nice place to have a coffee and read a goo<br>work. by the way, I really like the cold brew | d book or do some light<br>coffee. |                               |   |
|                 | daner dirt<br>★ ★ a year ago<br>Didn't like that ambiance music<br>coffee was kind of cold                                                                                                    |                                                                                                    |                                    |                               |   |
|                 | maek lipe<br>★★★ a year ago<br>Interesting place but they need to<br>improve luminosity, it was too dark                                                                                                    | REPLY<br>Dear Jordan,<br>thank you for the review. See you soo<br>Your Cafe Porto Team                                                                     | n again !                          |                               |   |
|                 | joan teress<br>* * * * a year ago<br>Pode non-lando Colonica State                                                                                                    | 5 out of 5 possible replies left<br>this week. ③                                                                                                    | SUBMIT REPLY                       |                               |   |
|                 | Contacts Terr<br>ен                                                                                                    | ms of use Data privacy Cookie setti<br>Iospitality Digital 2020 - All rights reserved                                                                      | ngs                                |                               |   |

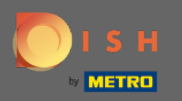

(i)

Ось і все, ваша відповідь буде видима на сторінці огляду Google

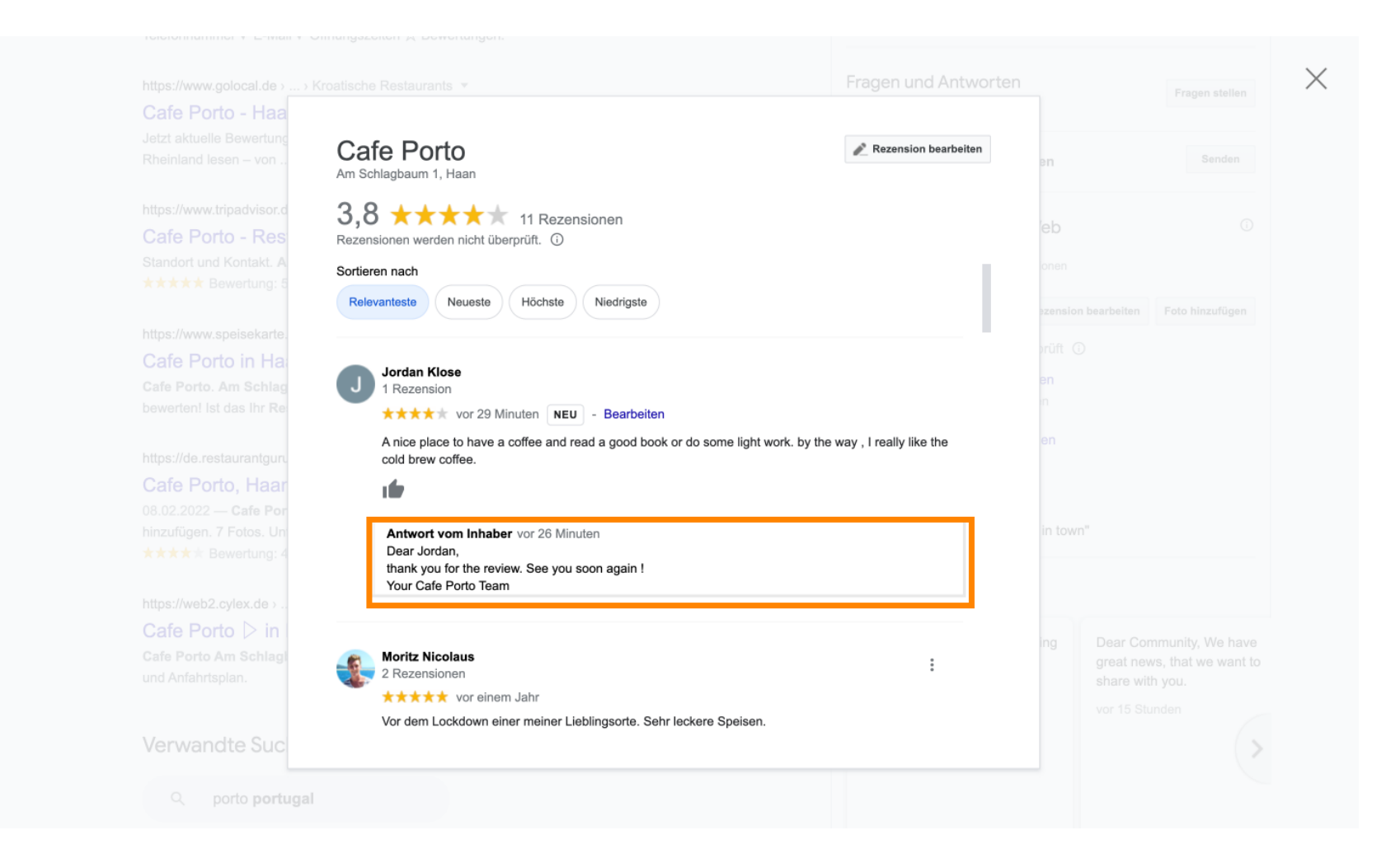

![](_page_12_Picture_0.jpeg)

![](_page_12_Picture_2.jpeg)

Scan to go to the interactive player